## HƯỚNG DẪN KIỂM TRA, TRA CỨU TRỰC TUYẾN THÔNG TIN VỀ BẰNG TỐT NGHIỆP CỦA TRƯỜNG ĐẠI HỌC MỎ - ĐỊA CHẤT

## Bước 1. Truy cập trang cổng thông tin điện tử của Trường:

Sử dụng trình duyệt web truy cập vào địa chỉ www.humg.edu.vn

Đưa con trỏ chuột vào mục "ĐÀO TẠO – ĐBCLGD", chọn "Đại học", chọn tiếp "Tra cứu thông tin văn bằng" như hình dưới:

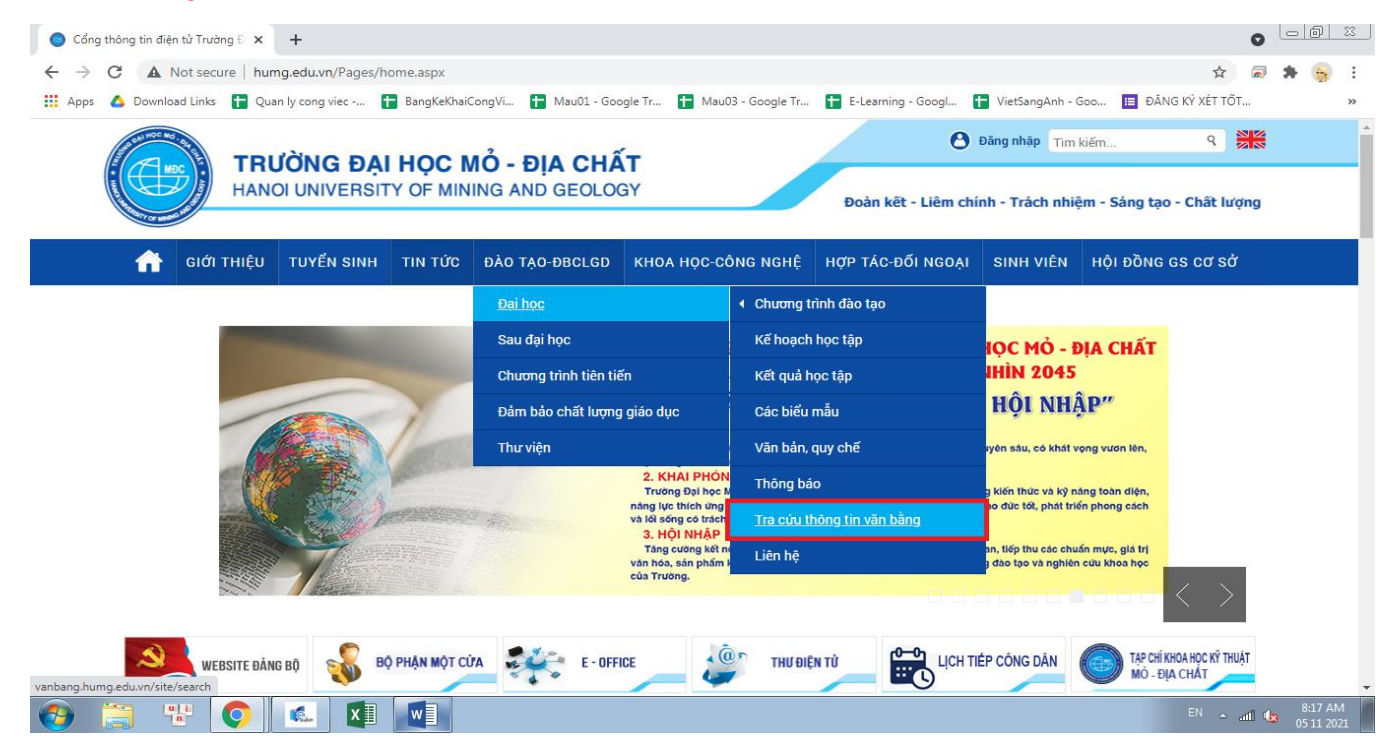

Bước 2. Chi chú các thông tin trên văn bằng:

| SOCIALIST REPUBLIC OF VIET NAM<br>Independence - Freedom - Happiness                        | CỘNG HÒA XÃ HỘI CHỦ NGHĨA VIỆT NAM<br>Độc lập - Tự do - Hanh phúc |
|---------------------------------------------------------------------------------------------|-------------------------------------------------------------------|
|                                                                                             |                                                                   |
| HANOI UNIVERSITY OF MINING AND GEOLOGY                                                      | TRƯỜNG ĐẠI HỌC MỎ - ĐỊA CHẤT                                      |
| confers                                                                                     | cấp                                                               |
| THE DEGREE OF BACHELOR                                                                      | <b>BẰNG CỬ NHÂN</b>                                               |
| 17 1 2 2 2 2 2 2 2 2 2 2 2 2 2 2 2 2 2 2                                                    |                                                                   |
| A STATE OF STATE                                                                            |                                                                   |
| Upon: Ms.                                                                                   | Cho: Bà                                                           |
| Date of birth: 09 November 1998                                                             | Ngày sinh: 09/11/1998                                             |
| Degree classification: Good                                                                 | Xếp hạng tốt nghiệp: Khá                                          |
| Given under the Seal of                                                                     | Hà Nội, ngày 05 tháng 02 năm 2021                                 |
| the Hanoi University of Mining and Geology<br>on the date of 05 <sup>th</sup> February 2021 | HIEU TRUONG                                                       |
|                                                                                             |                                                                   |
| Serial number: (1)                                                                          | Số hiệu:                                                          |
| Reference number: (2)                                                                       | Số vào số gốc cấn bằng:                                           |

Ghi chú lại các thông tin về "Số hiệu" ở khu vực (1), "Số vào sổ" ở khu vực (2) để tiền hành tra cứu ở bước sau

## Bước 3. Nhập các thông tin lên web để tra cứu:

Nhập các thông tin về "Số hiệu bằng" hoặc "Số vào số" lấy được ở Bước 2 vào ô số (1), nhập tiếp "Mã xác nhận" vào ô số (2) như hình:

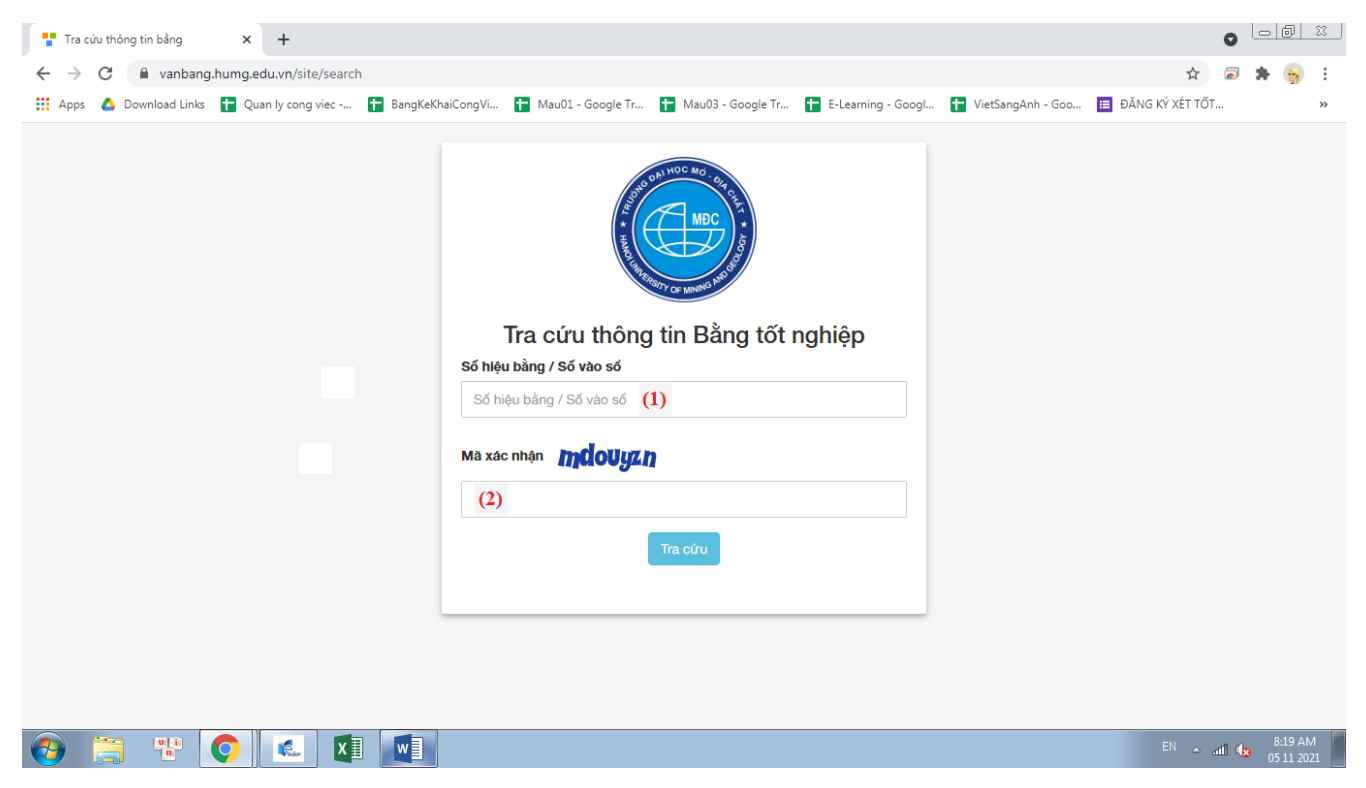

Sau khi thực hiện các bước như trên sẽ cho ra thông tin về văn bằng tốt nghiệp có "Số hiệu" hoặc "Số vào sổ" cần kiểm tra như sau:

| Tra cứu thông tin bằng X +                                                                                                    | (               |               | <u> </u>   |
|----------------------------------------------------------------------------------------------------|-----------------|---------------|------------|
| ← → C 🔒 vanbang.humg.edu.vn/site/search                                                                                                    | Q &             | a 🖈 🧯         | ) E        |
| 🔢 Apps 🛆 Download Links 音 Quan ly cong viec 😭 BangKeKhaiCongVi 🚼 Mau01 - Google Tr 😭 Mau03 - Google Tr 🚼 E-Learning - Googl 🚼 VietSangAnh - Goo 🥫                                                                                                    | ĐĂNG KÝ XÉT TỐT |               | >>         |
| Tra cứu thông tin Bằng tốt nghiệp<br>Số tiệu bảng / Số vào số<br>Mà xác nhận chức các<br>Mà xác nhận chức các<br>Thông tin Bằng tốt nghiệp<br>Số hiệu bảng:<br>Họ và tốr<br>Chuyển ngàn: Kỹ thuật điện, điện tử<br>Năm tốr nghiệ: 2017<br>Xiếp tại hài<br>Giới tinh: Xiam<br>Nghy sim:<br>Cuố quán: Xiam Đện |                 |               |            |
| 😵 🚊 😤 💽 🛋 🖳 🖳                                                                                                    | EN 🔺 ail        | 8:24<br>05 11 | AM<br>2021 |

Trường hợp nhập sai "Số hiệu", "Số vào sổ" hoặc văn bằng cần kiểm tra không phải do trường Đại học Mỏ- Địa chất cấp sẽ có thông báo như sau:

| ľ | т т      | ra cứu  | thôr  | ng tir | bằng     |       | ×          |                        | +       |       |       |    |        |        |       |                                         |                                         |                  |                 |           |   |     |       |        |     |            |      |      |         |    |   |         |          |     |         |     | (   | 0 | - 1 | 5      | 23 |
|---|----------|---------|-------|--------|----------|-------|------------|------------------------|---------|-------|-------|----|--------|--------|-------|-----------------------------------------|-----------------------------------------|------------------|-----------------|-----------|---|-----|-------|--------|-----|------------|------|------|---------|----|---|---------|----------|-----|---------|-----|-----|---|-----|--------|----|
| 1 | <u>.</u> | > (     | 3     |        | vanb     | ang.l | numg       | .edu                   | ı.vn/s  | te/se | earch |    |        |        |       |                                         |                                         |                  |                 |           |   |     |       |        |     |            |      |      |         |    |   |         |          |     | Q       | r   | r ( | 2 | *   | -      | :  |
|   | A        | ops     | ۵ ۵   | Dowr   | load Lir | nks   | <b>H</b> ( | Quan                   | ly con  | g vie |       | НВ | angKek | ChaiCo | ongVi | f                                       | Ma                                      | au01 -           | Google          | e Tr      | t | Mau | - 60  | Google | Tr  | <b>t</b> • | -Lea | ming | g - Goo | gl | t | VietSan | gAnh - G | 300 | ÐĂNG KÝ | XÉT | TÕT |   |     |        | *  |
|   | hông     | tim thấ | y kết | quá    | ohù hợp  | . Vui | òng th     | ı <mark>ür l</mark> ai |         |       |       |    |        |        |       |                                         |                                         |                  |                 |           |   |     |       |        |     |            |      |      |         |    |   |         |          |     |         |     |     |   |     |        | ×  |
|   |          |         |       |        |          |       |            |                        |         |       | x     |    |        |        |       | <b>Số h</b><br>46<br><b>Mã j</b><br>Vít | Tr<br>hiệu b<br>S5656<br>xác n<br>oecin | raci<br>s<br>hận | ứu tỉ<br>Số vào | hôn<br>só |   |     | að ng | g tốt  | ngŀ | hiệp       |      | ]    |         |    |   |         |          |     | E       | N   |     |   | 9;  | 52 AM  | 1  |
|   | 9        |         | -     |        |          |       |            |                        | - bilor |       |       |    |        |        |       |                                         |                                         |                  |                 |           |   |     |       |        |     |            |      |      |         |    |   |         |          |     |         |     | aut | - | 05  | 11 202 | 1  |

Vậy là bạn đã tra cứu xong thông tin về bằng tốt nghiệp mà mình cần kiểm tra.

\* Trường hợp không tra cứu được thông tin văn bằng cần kiểm tra, bạn có thể gửi email hoặc liên hệ theo địa chỉ:

Chuyên viên chính: Đặng Thị Hồng Vân email <u>dangthihongvan@humg.edu.vn</u>

Phó trường phòng Nguyễn Thế Lộc email <u>nguyentheloc@humg.edu.vn</u>

Địa chỉ : Phòng Đào tạo Đại học, Trường Đại học Mỏ - Địa chất, Số 18 phố viên, phường Đức Thắng, Quận Bắc Từ Liêm, Hà Nội.